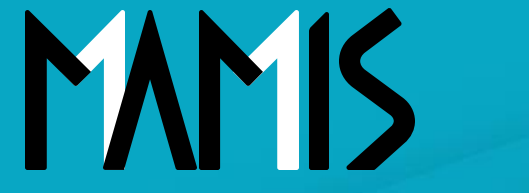

**Medical Association Member Information System** 

# MAMIS操作マニュアル (日医への追加入会方法)

2025年3月

### 公益社団法人日本医師会 情報システム課会員情報室

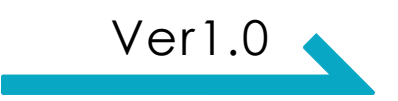

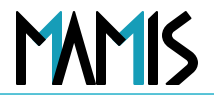

### 1. このスライドの目的

# 本スライドでは、**郡市区医師会・都道府県医師会までの入会が完了している会員が、後から日本** 医師会へ追加入会を行う場合の手続き方法について、MAMIS上での操作手順を説明していま す。※都道府県医師会への追加入会も同じ考え方です。

2. 対象となる方

- 現在、**郡市区医師会・都道府県医師会のみ**に所属している会員
- 今回、日本医師会にも入会を希望される方

#### 3. 手続きの流れ

①対象会員に対する日本医師会への追加入会申請を行う

②郡市区等医師会が**受付・確認**を実施

③都道府県医師会が**確認**を実施

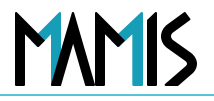

### 1)マイページ TOP画面から「入会届」をクリック

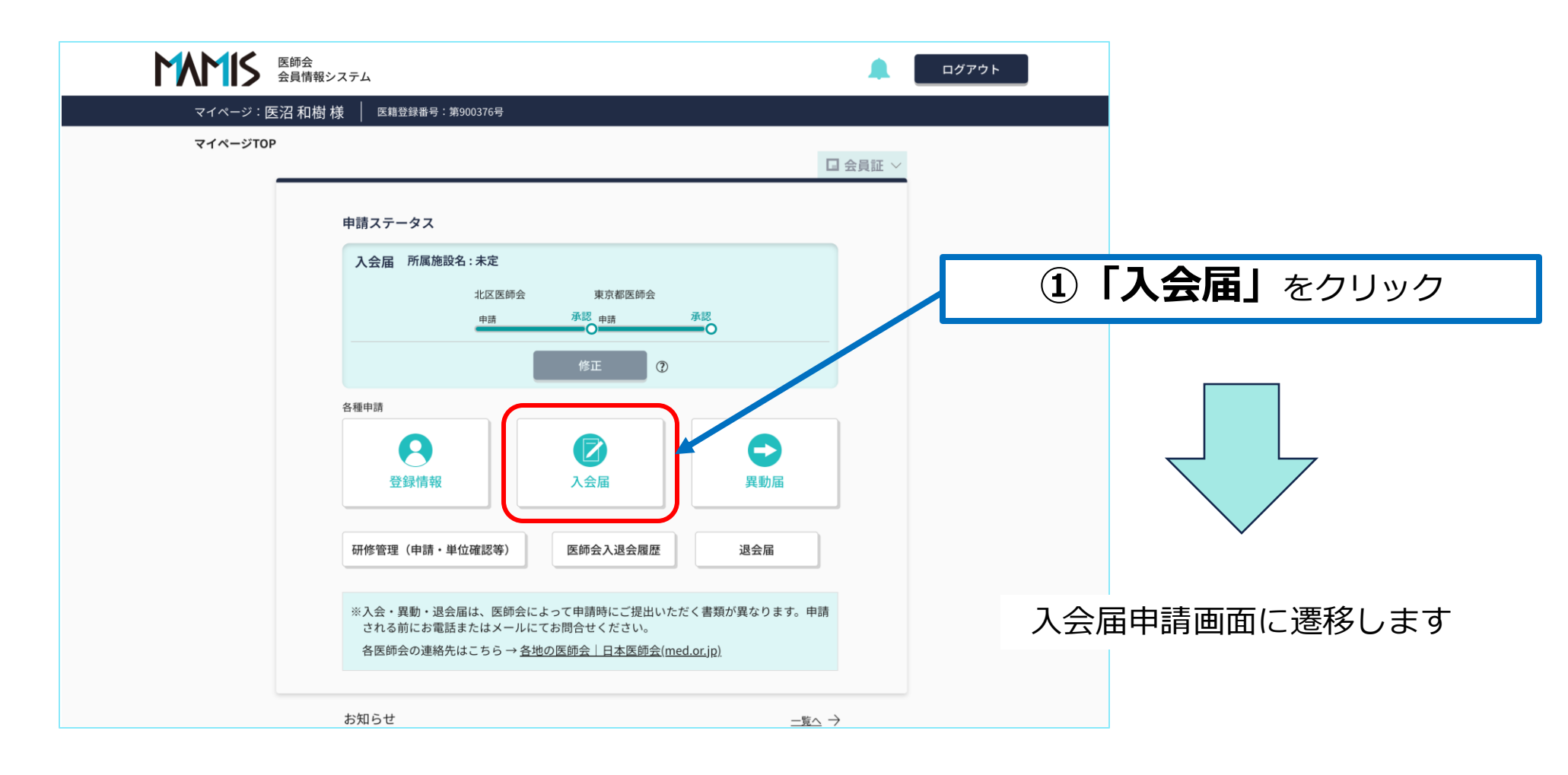

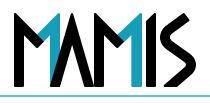

### 2)追加入会を選択します

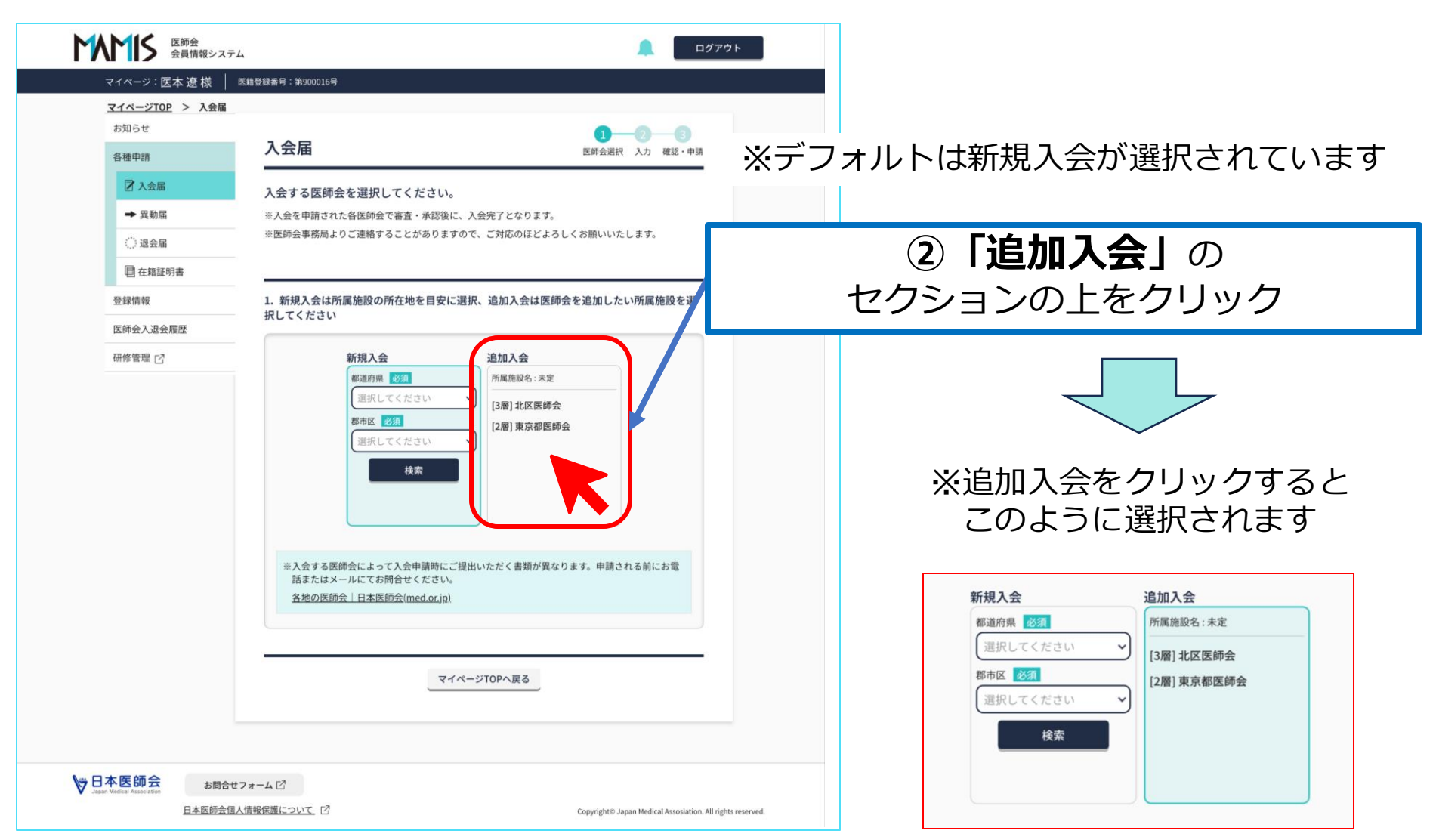

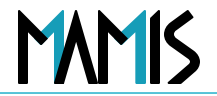

#### 4)日本医師会のチェックボックスをクリックし、会員区分を選択します

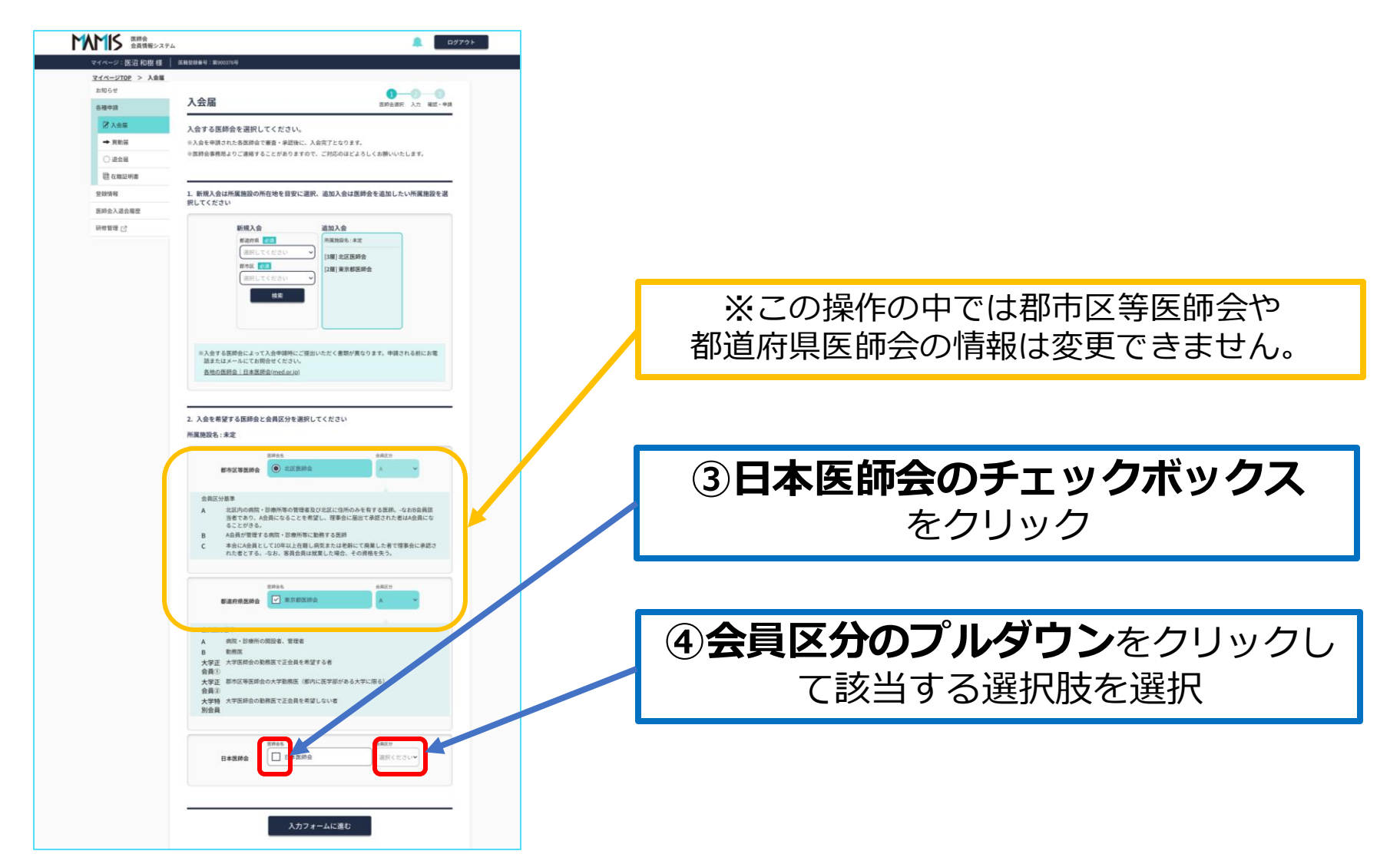

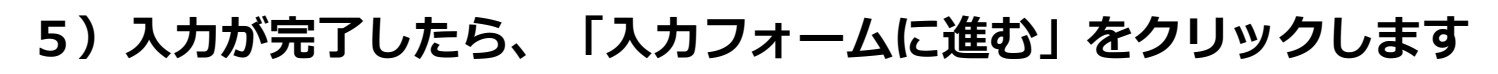

| <ul> <li>• RMS</li> <li>• Advector Address - Variants. Address - Variants. Address - V</li></ul> |                                                                                        | 人力する国際会で通知してくんとない                                                           |  |
|----------------------------------------------------------------------------------------------------|----------------------------------------------------------------------------------------|-----------------------------------------------------------------------------|--|
| ● 金融<br>● 全部は<br>● 全部は<br>● 空間<br>● 学校 本集 和氏 ス 合電線 学校 こ 全部 大 の 全部 大 で 工 の た へ 合画 か 小 大 工 不 一 一 一 一 一 一 一 一 一 一 一 一 一 一 一 一 一 一                                                                                                    | → 異動層                                                                                  | ※入会を申請された各国的会で審査・単語集に、入会売了となります。                                            |  |
| Water         Extra         Extra                                                                                                    | () see                                                                                 | ※飲給金事務総よりご連続することがありますので、ご好応のほどよろしくお願いいたします。                                 |  |
| Bit Bit Bit Bit Bit Bit Bit Bit Bit Bit                                                                                                    | 1,2 HE 22.00                                                                           |                                                                             |  |
| 田和智     田和智     田和名     田和名                      | (認在螺旋明書                                                                                |                                                                             |  |
| BA96A286編2      BA96T 在 2      BA96T 在 2      BA96T 	      BA96T 	       BA96                  | 發錄情報                                                                                   | 1. 新規入台は所属住院の所在地を目安に選択、追加入会は医師会を追加したい所属接股を選<br>利1 アイグイント                    |  |
| HY時間 [2]                                                                                                    | 医鲜会入退会履程                                                                               | RECKER                                                                      |  |
| Pressure   (a) Contracting a contracting a contractin                                            | ● 余乐<br>● 余乐<br>世 355%<br>田子小王<br>田子丁<br>田子丁<br>田子丁<br>田子丁<br>田子丁<br>田子丁<br>田子丁<br>田子丁 | <text><complex-block><complex-block></complex-block></complex-block></text> |  |

#### 5 「**入力フォームに進む」**をクリック

MAMIS

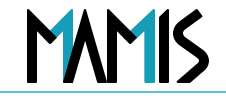

6) 入会希望年月日をを半角入力またはカレンダーから選択し、確認画面に進みます

| 医豚会 金具情報システム                  |                 | ي الألام الم                                                                            |                        |
|-------------------------------|-----------------|-----------------------------------------------------------------------------------------|------------------------|
| マイベージ:医沼和樹様                   | 医糖豆醇番号:第900376号 |                                                                                         |                        |
| <u>マイペーン10F</u> ン 人気量<br>お知らせ | 入会届             |                                                                                         |                        |
| 各種申請                          |                 |                                                                                         |                        |
| 2 入会展                         | 必要事項を入力し        | てください。                                                                                  |                        |
| 0.8±E                         | 入会委望在目日         | 2025/04/01                                                                              |                        |
| 司 在精証明書                       |                 | (半角入力)                                                                                  |                        |
| 登録情報                          |                 | ⑦ 所属施設を選択<br>入力して所属施設保障を選択してください                                                        |                        |
| 医師会入退会履歴<br>研修管理 [7]          |                 | 所属施設名住所                                                                                 |                        |
|                               | 所服施設            | ○不能開始者の一冊を入力してください(部分一部)。(金秀入力)<br>スペーズ(部分)(特別(金秀人力))で、(金秀の一部を入力してください(部分一<br>部)。(金秀入力) |                        |
|                               |                 | <ul> <li>未定、もしくは上欄に登録がない施設</li> </ul>                                                   |                        |
|                               |                 | 未定                                                                                      |                        |
|                               |                 | ○ 自全会員                                                                                  |                        |
|                               | 施設·業務           | 送園         311 開設者または法人(一人医師医療法人を含む)ら                                                   |                        |
|                               |                 |                                                                                         | し「人会布奎平月日」             |
|                               | 所属部署            | \$00000                                                                                 | ち半角しもまたけもしたが、から遅れ      |
|                               | 投職              | ─────── ~                                                                               | を十角入力または力レンターから迭折      |
|                               |                 |                                                                                         |                        |
|                               |                 | □ 52                                                                                    |                        |
|                               | 指之因             | ■その他 入力してください +                                                                         |                        |
|                               |                 | CER, VRIOCE UN                                                                          | (7)  確認画面へ進む  をクリックします |
|                               |                 | ※アップロードできるファイルは、JPEG/GF/PNG/PDF/MS Word/MS Excel<br>です。                                 |                        |
|                               |                 | 医肉元子硷 離空者・秘密者                                                                           |                        |
|                               |                 | ドラッグ&ドロップ ドラッグ&ドロップ<br>または または                                                          |                        |
|                               |                 | ファイルを選択 ファイルを選択                                                                         |                        |
|                               | 理出書類            | 最大アップロードサイズ:10MB 最大アップロードサイズ:10MB<br>その他                                                |                        |
|                               |                 | ここにファイルを                                                                                |                        |
|                               |                 | #tu                                                                                     |                        |
|                               |                 | ファイルを送来<br>最大アップロードサイズ:1008                                                             |                        |
|                               | ◎文書送付先の初期       | aは「所属施設」です。変更は登録情報>送付物設定から行ってください。                                                      |                        |
|                               |                 |                                                                                         |                        |
|                               |                 | 一時保存する                                                                                  |                        |
|                               |                 |                                                                                         |                        |
|                               |                 | 雑島街田に通む                                                                                 |                        |
|                               |                 | 要る                                                                                      |                        |
|                               |                 |                                                                                         | 医師会 会員情報システム しんしん      |

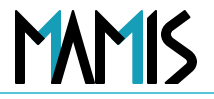

### 7)入力内容を確認して、「入会を申請する」をクリックします

| 医師会 会員情報システ.          | L                                   | 🄔 📃 🔔                                                                                                    | <i>ф</i> к                  |
|-----------------------|-------------------------------------|----------------------------------------------------------------------------------------------------|-----------------------------|
| マイページ: 医沼 和樹 様        | 医精登録番号:第900376号                     |                                                                                                    |                             |
| <u>マイページTOP</u> > 入会届 |                                     |                                                                                                    |                             |
| お知らせ                  | 100                                 | 0-2-3                                                                                                    |                             |
| 各種申請                  | 八云庙                                 | 医師会選択 入力 確認,由語                                                                                                    |                             |
| 2 入会届                 | 入力内容をご確認                            | <b>ください。</b>                                                                                                    |                             |
| → 異動届                 |                                     |                                                                                                    |                             |
| ()退会届                 |                                     | 入会希望医師会                                                                                                    |                             |
|                       |                                     | 医肺会名 会員区分                                                                                                    |                             |
| 登録情報                  |                                     | [1册] <b>日本医師会</b> A①                                                                                                    |                             |
| 医師会入退会履歴              |                                     |                                                                                                    |                             |
| 研修管理 🖸                | 入会希望年月日                             | 2025/04/01                                                                                                    | (8)   <b>入会を甲請する</b> 」をクリック |
|                       | 所属施設<br>施設·業務<br>所属部署<br>12職<br>指定医 | 所服機器(ワリガナ)       ・         施設所在地       ・         TL/FAX       ・         開設主体       ・         開設主体       ・         引起の施設       ・         11 開設書または法人(一人医師医療法人を含む)の代表がく管理者を兼ねる<br>医問 | 以上で、追加入会申請完了となります           |

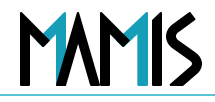

#### 8)マイページから申請ステータスを確認できます

| マイページ・医沼和樹 | 休  医緒室球曲号・第3003/0号                                              |          |
|------------|-----------------------------------------------------------------|----------|
|            |                                                                 | □ 会員証 ~  |
|            | 申請ステータス                                                         |          |
|            | 入会届 所属施設名:未定                                                    |          |
|            | 北区医師会 東京都医師会                                                    |          |
|            |                                                                 |          |
|            | 修正 ⑦                                                            |          |
| (          | 入会届 所属施設名:未定                                                    | 削除 🗙     |
|            | 北区医師会 東京都医師会 日本医師会                                              |          |
|            |                                                                 | -        |
|            | 修正⑦                                                             | J        |
|            | 各種申請                                                            |          |
|            |                                                                 |          |
|            | 登録情報 入会届                                                        | 異動届      |
|            |                                                                 |          |
|            | 研修管理(申請·単位確認等) 医師会入退会履歴                                         | 退会届      |
|            |                                                                 |          |
|            | ※入会・異動・退会届は、医師会によって申請時にご提出いただく書類が見<br>される前にお電話またはメールにてお問合せください。 | 異なります。申請 |
|            | 各医師会の連絡先はこちら → <u>各地の医師会 日本医師会(med.or.jp)</u>                   |          |
|            | お知らせ                                                            |          |
|            |                                                                 |          |
|            |                                                                 |          |

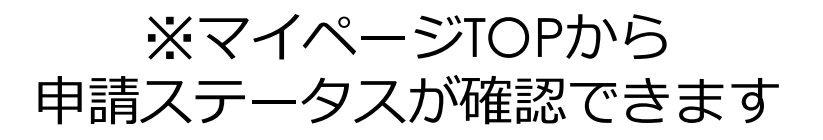

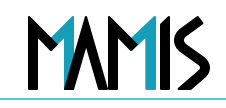

#### 9)日本医師会が申請を承認すると、このように表示されます

|          | 四 依   四和立球曲号, #900310号    |                            |                              |      |
|----------|---------------------------|----------------------------|------------------------------|------|
| 71~-910P |                           |                            | 日金                           | 員証 ~ |
|          |                           |                            |                              |      |
|          | 申請ステータス                   |                            |                              |      |
|          | 入会届 所属施設名:未定              |                            |                              |      |
|          | 北区医師会                     | 東京都医師会                     |                              |      |
|          | 申请                        | 承認 申請 承認                   | D                            |      |
|          | 1                         | (SIE (D)                   |                              |      |
| 1        |                           |                            |                              |      |
|          | 入会届 所属施設名:未定              |                            |                              |      |
|          | 北区医師会 3                   | 泉京都医師会 日本医師会               | 承担                           |      |
|          |                           | •                          | 0                            |      |
|          |                           | 修正 ⑦                       |                              | )    |
|          | 各種申請                      |                            |                              |      |
|          | 0                         |                            | <b>A</b>                     |      |
|          | 春緑情報                      |                            | 異動房                          |      |
|          | TT BALL TR                |                            | 96.807m                      |      |
|          | 四修祭理 (由請・単位確認策)           | 库師会 1 混合階度                 | 退全尾                          |      |
|          | WINS BYE (LER. + ITAEROA) | LEPPT/ACTARIE              | AEC 23, (18)                 |      |
|          | ※入会・異動・退会届は、医師会に          | よって申請時にご提出いただく書            | a<br>類が異なります。申請              |      |
|          | される前にお電話またはメールに           | てお問合せください。                 | in)                          |      |
|          | 日本時五の運用元はとううう             | DYARPET I DARPHE (Med.of.) | 147                          |      |
|          | お知らせ                      |                            | $ \pm$ $\land$ $\rightarrow$ |      |
|          |                           |                            | /                            |      |
|          |                           |                            |                              |      |

### ※申請の承認が完了すると このように表示されます

### 以上、日医への追加入会方法の流れになります

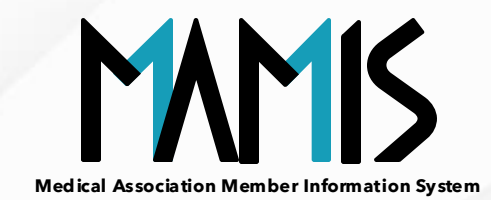

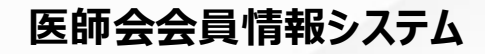

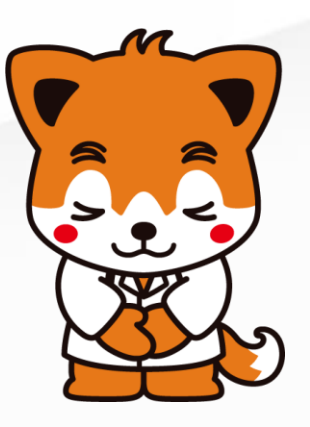